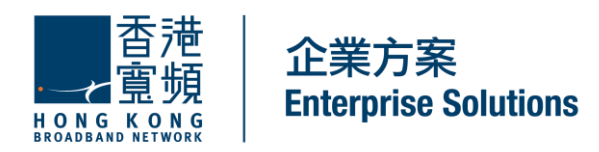

# CLOUD VOICE Service Cloud Communicator S User Guide

(Version 5.0)

HKBN Enterprise Solutions is the brand / trading name of HKBN Enterprise Solutions Limited and/or HKBN Enterprise Solutions HK Limited

# **Table of Content**

| 1.0 C | loud Communicator S Installation Guide                     | 3 |
|-------|------------------------------------------------------------|---|
| 1.1   | Install Cisco AnyConnect VPN                               | 3 |
| 1.2   | Install Cisco IP Communicator                              | 5 |
| 1.3   | Set up Cloud Communicator S                                | 7 |
| 1.4   | Set up VPN Client and Launch Cloud Communicator S          | 3 |
| 2.0 C | loud Communicator S Usage Guide                            | ) |
| 2.1   | Buttons and Other Components                               | ) |
| 2.2   | Icons, Call and Line States1                               | 1 |
| 2.3   | Handling Calls with Cloud Communicator S 12                | 2 |
| 2.3.  | 1 Placing a Call 12                                        | 2 |
| 2.3.  | 2 Answering a Call 12                                      | 2 |
| 2.3.  | 3 Switching Between Calls 12                               | 2 |
| 2.3.  | 4 Ending a Call 12                                         | 2 |
| 2.3.  | 5 Using Hold and Resume 13                                 | 3 |
| 2.3.  | 6 Using Mute 13                                            | 3 |
| 2.3.  | 7 Transferring a Connected Call 13                         | 3 |
| 2.3.  | 8 Forwarding Your Calls to Another Number13                | 3 |
| 2.3.  | 9 Make Conference Calls 13                                 | 3 |
| 2.3.  | 10 Activating VoiceMail 14                                 | 1 |
| 2.3.  | 11 Accessing VoiceMail on Cloud Communicator S             | 1 |
| 2.3.  | 12 Accessing VoiceMail Remotely 14                         | 1 |
| 2.3.  | 13 Using Call Logs and Directories                         | 5 |
| 2.4   | Customising Settings on Cloud Communicator S               | 5 |
| 2.4.  | 1 Adjusting the Volume for a Call 15                       | 5 |
| 2.4.  | 2 Rings and Message Indicators 15                          | 5 |
| 2.4.  | 3 Phone Screen                                             | 3 |
| 2.5   | User Settings16                                            | 3 |
| 3.0 H | ardware and Software Requirements for Cloud Communicator S | 7 |
| 4.0 C | heck your Computer MAC Address18                           | 3 |

Cloud Communicator S (VM) is an advanced feature of Cloud Voice S (VM) Service.

To start using the service, you need to install Cisco AnyConnect VPN and Cisco IP Communicator software on your computer, which is now available at Cloud Voice S (VM) Service Web Page – <u>https://www.hkbnes.net/en/support/download-faq.shtml</u>. Please download the software and follow below steps for installation.

Important Note:

Your laptop or desktop PC must be

- equipped with Microsoft Windows operating system (XP or above), with Internet Explorer 6.0 or above
- operated Internet connection without any blocking of port '80' & '443'

# 1.0 Cloud Communicator S (VM) Installation Guide

- 1.1 Install Cisco AnyConnect VPN
- 1. Go to <u>https://www.hkbnes.net/en/support/download-faq.shtml</u>
- 2. Click Cloud Voice Software Download
- 3. Click Cloud Voice Cisco Any Connect VPN
- 4. Run CiscoAnyConnectVPN.exe to start installation

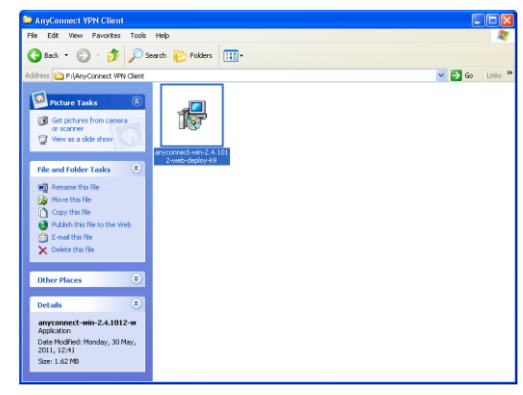

5. Click Next in the Installation Wizard to continue

6. Read the license agreement carefully. If you agree, please select I accept the license agreement and click Next to continue.

7. Cisco AnyConnect VPN will be installed into the default location:

C:\Program Files\Cisco Systems\VPN Client

If you want the programme to be installed into a different folder, click **Browse** and choose an alternative location

Click Next to continue

8. The Installation Wizard will start installing the required software on your computer. It may take a few minutes.

Click **Finish** after the Wizard indicates installation complete. You may need to restart your computer after the installation.

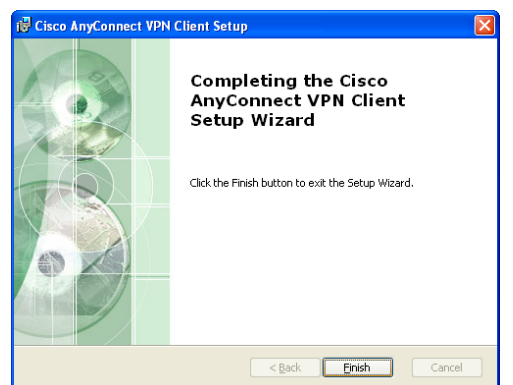

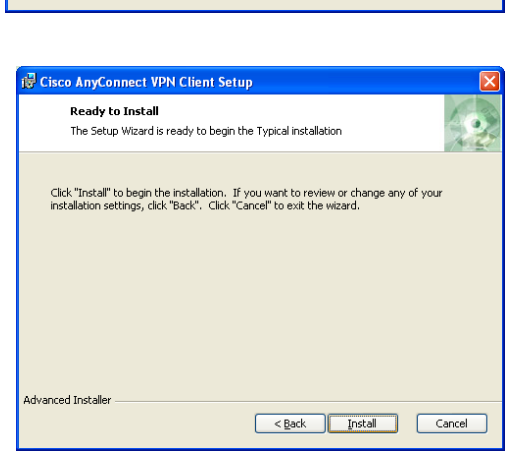

< Back Next > Cancel

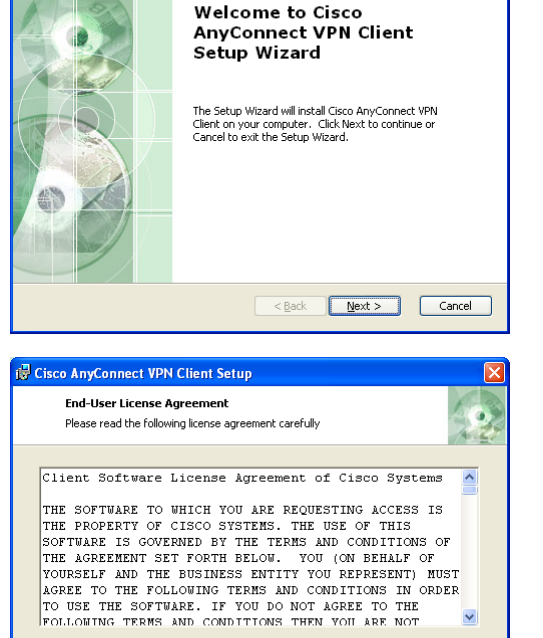

🛱 Cisco AnyConnect VPN Client Setup

I accept the terms in the License Agreement
 I do not accept the terms in the License Agreement

Advanced Installer

- 1.2 Install Cisco IP Communicator
- 1. Go to <u>https://www.hkbnes.net/en/support/download-faq.shtml</u>
- 2. Click Cloud Voice Software Download
- 3. Click Cloud Voice Cloud Communicator S
- 4. Run CiscolPCommunicatorSetup.exe to start IP Communicator installation
- 5. Click **Run** in the Security Warning window

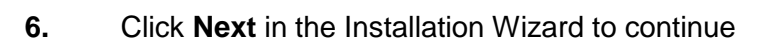

7. Read the license agreement carefully. If you agree, please select I accept the license agreement and click Next to continue.

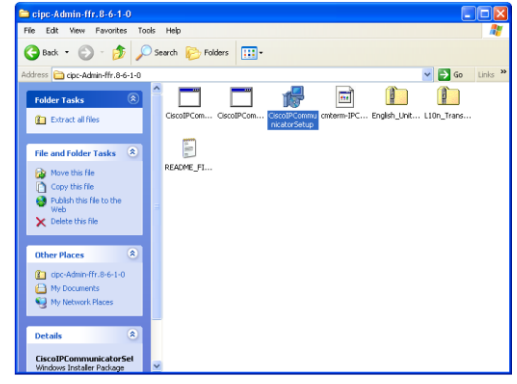

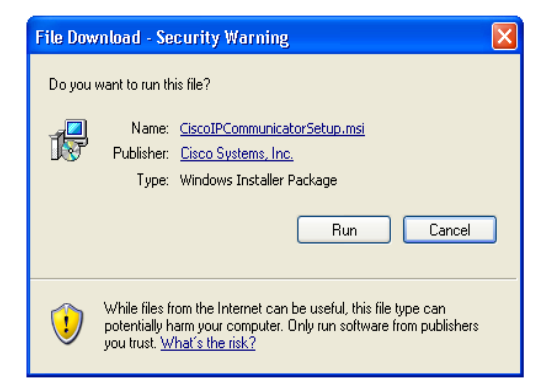

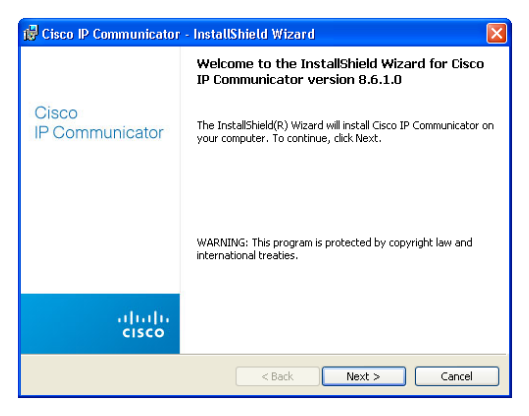

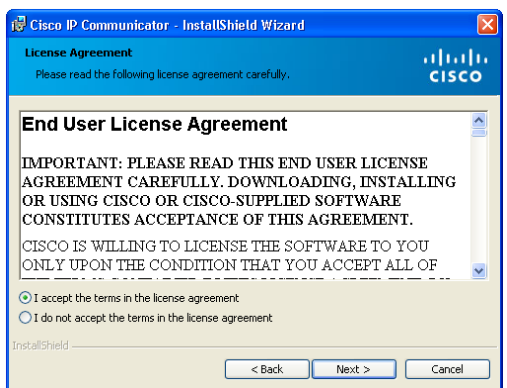

#### **CLOUD VOICE S Service Cloud Communicator S**

8. Cisco IP Communicator will be installed into the default location:

C:\Program Files\Cisco Systems\Cisco IP Communicator\

If you want the software to be installed into a different folder, click the **Browse** and choose an alternative location.

Click Next to continue

9. Click the **Install** to start installation.

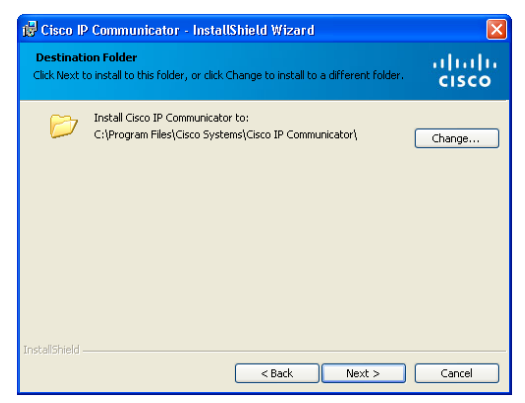

| 🖟 Cisco IP Communicator - InstallShield Wizard                                                                                                 |                  |
|----------------------------------------------------------------------------------------------------|------------------|
| Ready to Install the Program The wizard is ready to begin installation.                                                                        | alialia<br>cisco |
| Click Install to begin the installation.<br>If you want to review or change any of your installation settings, click Back.<br>exit the wizard. | Click: Cancel to |
| InstallShield                                                                                                    | Cancel           |

**10.** The Installation Wizard will start installing the required software on your computer. It may take a few minutes.

Click **Finish** after the Wizard indicates installation complete. You may need to restart your computer after the installation.

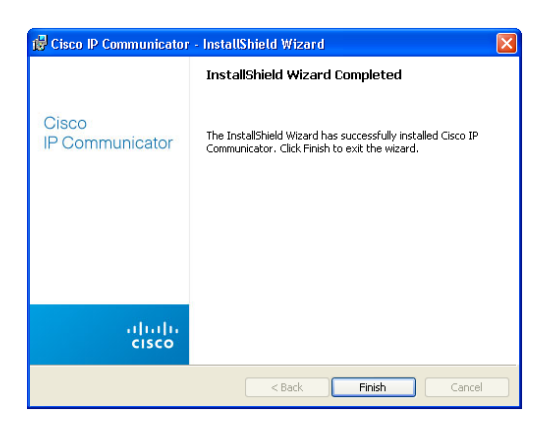

#### 1.3 Set up Cloud Communicator S

1. Click Cisco IP Communicator no your desktop to run your Cloud Communicator S.

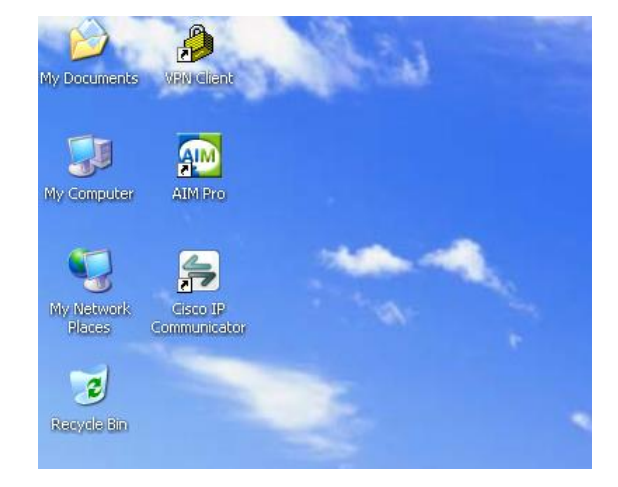

2. Click **Menu** on the top right hand corner and select **Preference**.

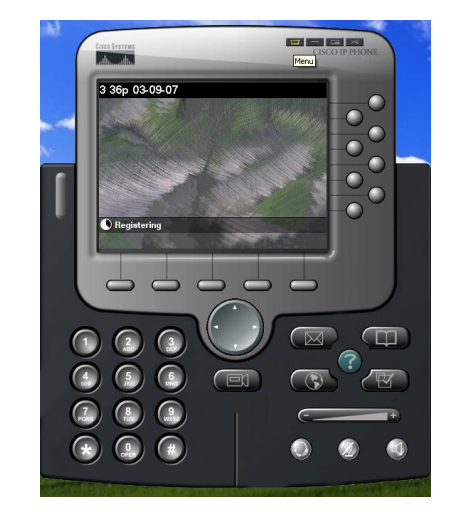

3. Choose the **Network** tab.

Under **Device Name**, choose **'Use Network Adaptor to generate Device Name'** and choose the Ethernet adaptor where you have registered the MAC address for your Cloud Communicator S service. Please refer to last section of this guide for more details on retrieving the MAC address information.

Under **TFTP Servers**, choose '**Use these TFTP servers:**' and enter TFTP Servers information:

TFTP Server 1: 10.226.32.1 TFTP Server 2: 10.226.33.1

| ser Network Audio Direct                    | tories                                            |
|---------------------------------------------|---------------------------------------------------|
| Device Name                                 |                                                   |
| Use Network Adapter to g                    | jenerate Device Name                              |
| Network Adapter:                            | Intel(R) PRO/1000 MT Mobile Connection - Teefer 💙 |
| Device Name:                                | SEP00112514E069                                   |
| OUse this Device Name                       |                                                   |
| TFTP Servers                                |                                                   |
| OUse the default TFTP serv                  | ers                                               |
| <ul> <li>Use these TFTP servers:</li> </ul> |                                                   |
| TFTP Server 1:                              | 10 . 226 . 16 . 2                                 |
| TFTP Server 2:                              | 10 . 226 . 16 . 1                                 |
|                                             |                                                   |
|                                             |                                                   |

# 1.4 Set up VPN Client and Launch Cloud Communicator S

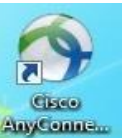

1. Open Cisco AnyConnect VPN and press Connect. AnyConnect

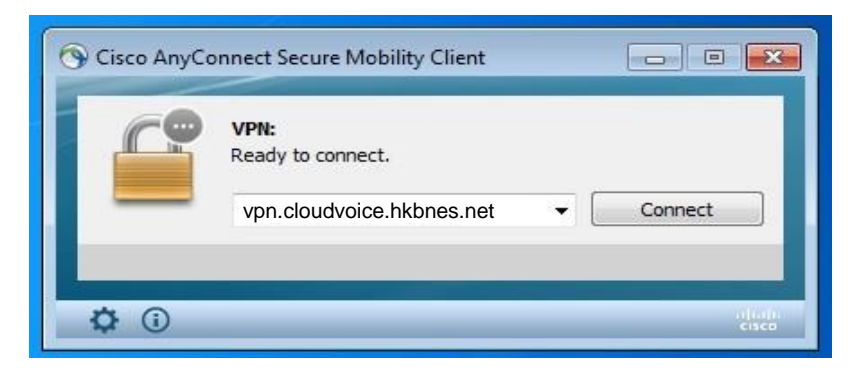

2. Enter 'cv' + your Cloud Voice number in the field of **Username** (e.g. if your Cloud Voice number is '31234567', please input 'cv31234567')

| 🕤 Cisco | AnyConnect   | :                           |
|---------|--------------|-----------------------------|
|         | Please enter | your username and password. |
| _       | Username:    | cv37920432                  |
|         | Password:    | *******                     |
|         |              | OK Cancel                   |

3. Enter your Cloud Voice number in the field of **Password** 

Note: The Password of AnyConnect VPN cannot be changed.

4. Click the icon **Cisco IP Communicator** on your desktop and your Cloud Communicator S is ready for use.

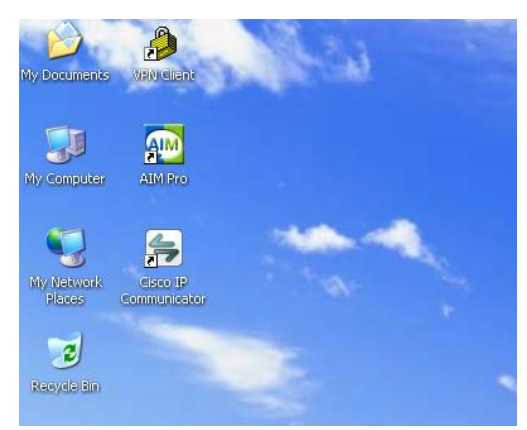

### 2.0 Cloud Communicator S Usage Guide

The main dialing window as shown below, contains call blocks, icons and buttons with which you can use to answer, place and control calls. This section describes how to use buttons in the main dialing window.

# 2.1 Buttons and Other Components

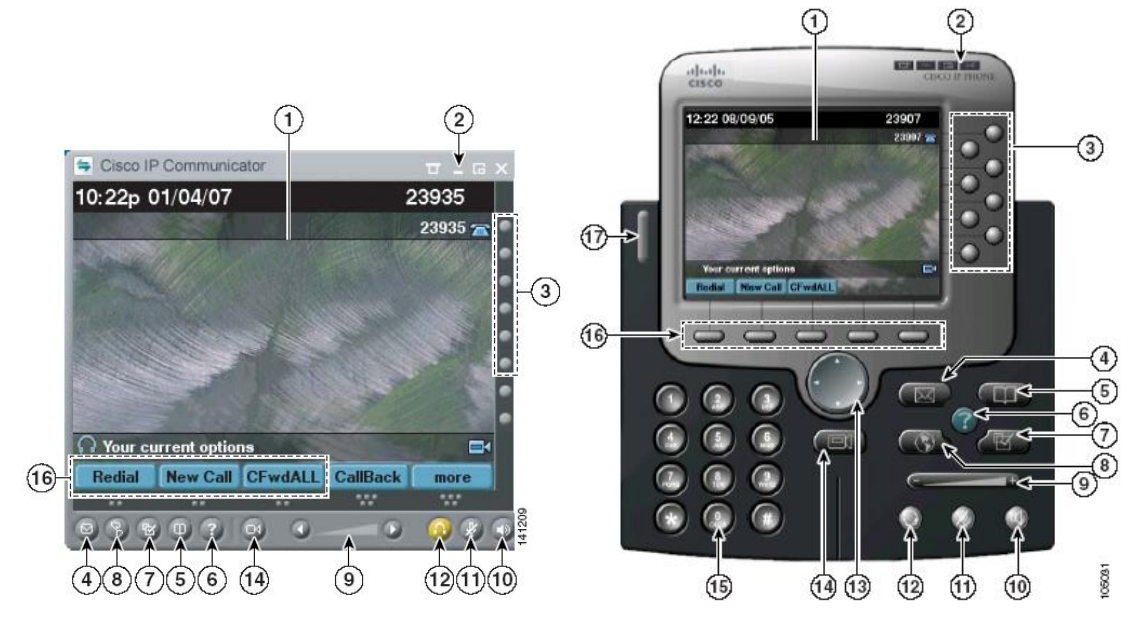

Figure 1. Cloud Communicator S with the compact mode selected

Figure 2. Cloud Communicator S with the default mode selected

|    | Component                            | Description                                                                                                    |  |  |  |  |  |
|----|--------------------------------------|----------------------------------------------------------------------------------------------------|--|--|--|--|--|
| 1. | Phone screen                         | Allows you to view call status and feature menus, and activate items.                                                                                                    |  |  |  |  |  |
| 2. | Window control buttons               | Allows you to view the menu, hide Cloud Communicator S, toggle between skins, or quit the application.                                                                                                    |  |  |  |  |  |
| 3. | Line buttons and speed-dials buttons | Each button opens or closes a line or speed dials a number. (Ctrl + numbers 1 – 8 are keyboard shortcuts). Line buttons indicate line status as follows:                                                                                |  |  |  |  |  |
|    |                                      | <ul> <li>Green, blinking – Call on hold on this line</li> <li>Orange, blinking – Incoming call ringing on this line</li> <li>Red – Shared line, currently in use</li> <li>No color – No call activity on this line (on hook)</li> </ul> |  |  |  |  |  |
|    |                                      |                                                                                                    |  |  |  |  |  |
|    |                                      | You can convert extra line buttons into speed-dial buttons.                                                                                                    |  |  |  |  |  |
| 4. | Messages button                      | Typically auto-dials your voice message service (varies by services). (Ctrl + M is the keyboard shortcut).                                                                                                    |  |  |  |  |  |
| 5. | Directories button                   | Opens or closes the Directories menu. Use it to view and dial from call logs and a corporate directory. (Ctrl + D is the keyboard shortcut.) Alternatively, you can use the Quick Search feature (Alt + K) to search directories.       |  |  |  |  |  |
| 6. | Help button 🕜                        | Activates the Help menu. (Ctrl + I is the keyboard shortcut.)                                                                                                    |  |  |  |  |  |

| 7.  | Settings button                         | Opens or closes the Settings menu. Use it to control phone screen appearance and ring sounds. (Ctrl + S is the keyboard shortcut.)                                                                                                    |
|-----|-----------------------------------------|----------------------------------------------------------------------------------------------------|
| 8.  | Service button                          | Opens or closes the Services menu. (Ctrl + R is the keyboard shortcut)                                                                                                    |
| 9.  | Volume button                           | Controls audio mod volume and other settings. (Page up/Page down are keyboard shortcuts)                                                                                                    |
| 10. | Speaker button 🥥                        | Toggles speakerphone mode on or off. (Ctrl + P is the keyboard shortcut)                                                                                                    |
| 11. | Mute button 🥥                           | Toggles the Mute feature on or off. (Ctrl + T is the keyboard shortcut)                                                                                                    |
| 12. | Headset button 🥥                        | Toggles headset mode on or off. (Ctrl + H is the keyboard shortcut)                                                                                                    |
| 13. | Navigation button                       | Allows you to scroll through menus and highlight items. Use with softkeys to activate highlighted items. Also while the Cloud Communicator S is onhook, click the Navigation button to access phone numbers from your Placed Calls log. |
| 14. | Cisco Unified Video<br>Advantage button | Launches Cisco Unified Video Advantage (subscription to Cisco Unified Video Advantage service is required)                                                                                                    |
| 15. | Dial Pad                                | Allows you to enter numbers and letters, and choose menu items. (Not available on the optional skin) Alternatively, you can use your computer keyboard.                                                                                 |
| 16. | Softkey buttons                         | Each activates a softkey. You can click softkey labels (instead of buttons) to activate softkeys, as well. (F2 – F6 are the keyboard shortcuts)                                                                                         |
| 17. | Voice message and<br>ring indicator     | Indicates an incoming call and new voice message.                                                                                                    |

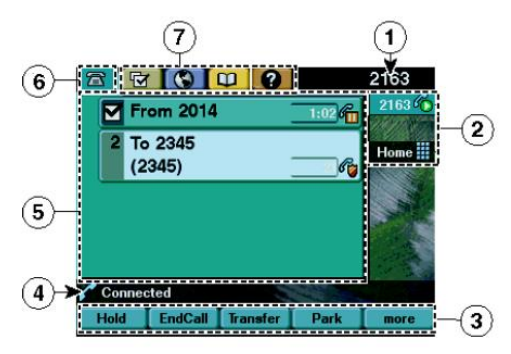

Figure 3. Phone Screen Features

|    | Component                            | Description                                                                                                    |  |  |  |  |
|----|--------------------------------------|----------------------------------------------------------------------------------------------------|--|--|--|--|
| 1. | Primary phone line                   | Displays the phone number (extension number) for your primary phone line.                                                                                                    |  |  |  |  |
| 2. | Icons for<br>programmable<br>buttons | <ul> <li>Icons indicate how programmable buttons are set up on your phone:</li> <li>Phone line icon – Corresponds to a phone line. Line icons can vary.</li> <li>Speed-dial icon – If available, corresponds to a speed-dial button.</li> <li>Phone service icon – If available, corresponds to a web-based phone service, such as the Personal Address Book.</li> </ul> |  |  |  |  |
|    |                                      | Feature icon – If available, corresponds to a feature, such as Privacy.                                                                                                    |  |  |  |  |
| 3. | Softkey labels                       | Each displays a softkey function.                                                                                                    |  |  |  |  |
| 4. | Status line                          | Displays audio mode icons, status information and prompts.                                                                                                    |  |  |  |  |
| 5. | Call activity area                   | Displays calls and call information for the highlighted line (standard view).                                                                                                    |  |  |  |  |
| 6. | Phone tab                            | Indicates call activity. Click this tab to return to the call activity area, if needed.                                                                                                    |  |  |  |  |
| 7. | Feature tabs                         | Each indicates an open feature menu.                                                                                                    |  |  |  |  |

# 2.2 Icons, Call and Line States

| lcon     | Call or line state                 | Description                                                                                                    |  |  |  |  |
|----------|------------------------------------|----------------------------------------------------------------------------------------------------|--|--|--|--|
| <b></b>  | On-hook line                       | No call activity on this line. If you are dialing on-hook (pre-dial), the call is not in-progress until you go off-hook. |  |  |  |  |
| <b>E</b> | Off-hook line                      | You are actively dialing a number, or an outgoing call is ringing.                                                       |  |  |  |  |
| 6        | Connected call                     | You are connected to the other party.                                                                                    |  |  |  |  |
|          | Ringing call                       | A call is ringing on one of your lines.                                                                                  |  |  |  |  |
| G I      | Call on hold                       | You have put this call on hold.                                                                                          |  |  |  |  |
| ¢        | Remote-in-use                      | Another phone that shares your line has a connected call.                                                                |  |  |  |  |
| R        | Authenticated call                 | The connected call is secured.                                                                                           |  |  |  |  |
| 當        | Idle line (BLF)                    | Line is idle.                                                                                                    |  |  |  |  |
| Ē        | Busy line (BLF)                    | Line is in-use.                                                                                                    |  |  |  |  |
| #        | Speed Dial or BLF                  | Speed dial is available or Busy Lamp Field not available for this line.                                                  |  |  |  |  |
| ٩        | Privacy (on) Privacy is turned on. |                                                                                                    |  |  |  |  |
| 0        | Privacy (off)                      | Privacy is turned off.                                                                                                   |  |  |  |  |

# 2.3 Handling Calls with Cloud Communicator S

#### 2.3.1 Placing a Call

To place a call, you can

- Enter a phone number. (The Auto-Dial feature might pop up to suggest matching phone numbers from your Placed Calls log)
- Or click the Navigation button to display phone numbers from your Placed Calls log

Next, click the phone number appearance on your phone screen to dial. Or do one of the following actions to go off-hook and dial the highlighted phone number:

- Click 🎱 or 🔘
- Click **Dial** or the **Enter** key on your keyboard
- Click 🥥 (a line button)

To redial the most recently dialed number, click Redial.

Note: By default, Redial uses your primary line. However you can open a secondary line and then click **Redial**. To open a line, click **(**. (If you have already subscribed a secondary line)

#### 2.3.2 Answering a Call

• Answer with headset mode - Click the **Headset** button, if unlit. Or, if the **Headset** button is already lit, click **Answer** or a **flashing line** button.

#### 2.3.3 Switching Between Calls

- Switch from a connected call to answer a ringing call click **Answer** or **(a)** (a flashing line button).
- Switch between connected calls on one line select the call you are switching to and click Resume. The other call is automatically placed and held.

#### 2.3.4 Ending a Call

To end a call, hang up.

- While using a handset click , if lit. Click **EndCall** or press the **Esc** key on your keyboard.
- While using the speakerphone mode click Or **EndCall** or press the **Esc** key on your keyboard.
- To hang up one call but preserve another call on the same line click **Resume** to remove the call from hold first.

#### 2.3.5 Using Hold and Resume

- Put a call on hold make sure the call you want to put on hold is selected and click **Hold**.
- Remove a call from hold on the current line make sure the appropriate call is highlighted, and click **Resume**.
- Remove a call from hold on a different line click ○ . If there is a single call holding on this line, the cal automatically resumes. If there are multiple calls holding, make sure that the appropriate call is highlighted and click **Resume**. A held call is indicated by the call-on-hold icon 6.

#### 2.3.6 Using Mute

• Click (2) to toggle Mute on and click (2) to toggle Mute off.

#### 2.3.7 Transferring a Connected Call

Transfer redirects a connected call. The target is the number to which you want to transfer the call.

- Transfer a call without talking to the transfer recipient during a connected call, click **Transfer**, and enter the target number. When you hear the call ringing, click **Transfer** again.
- To talk to the transfer recipient before transferring a call during a connected call, click **Transfer**, and enter the target number. Wait for the transfer recipient to answer, if the recipient accepts the transferred call, click **Transfer** again. If the recipient refuses the call, click **Resume** to return to the original call.

#### 2.3.8 Forwarding Your Calls to Another Number

- Set up call forwarding on your primary line click **CFwdALL** and enter a target phone number.
- Cancel call forwarding on your primary line click **CFwdALL**.

#### 2.3.9 Make Conference Calls

- **Confrn** Use this softkey to establish a standard conference by calling each participant. Standard conference calling is a default feature available on most phones.
- **Join** Use this softkey to establish a standard conference among several calls already on one line.

#### 2.3.10 Activating VoiceMail

#### 2.3.10.1 iVoiceMail Plus

- Dial the access number **2112-2345** (Please dial **(852) 2112-2345** when you access VoiceMail service from overseas)
- Select the language by pressing "1" for Cantonese and "2" for English
- Enter your User ID (your Cloud Voice Number) followed by '#' and your VoiceMail PIN followed by '#'
- Follow the voice instructions to change the VoiceMail PIN to activate the VoiceMail service

#### 2.3.10.2 eVoiceMail

- Dial the access number **2112-1288** (Please dial **(852) 2112-1288** when you access VoiceMail service from overseas)
- Enter your User ID (your Cloud Voice Number) followed by '#' and your VoiceMail PIN followed by '#'
- Follow the voice instructions to change the VoiceMail PIN to activate the VoiceMail service

Note: The starter VoiceMail PIN is your Cloud Voice Number. For security reason, please change your VoiceMail PIN regularly.

# 2.3.11 Accessing VoiceMail on Cloud Communicator S (applicable for iVoiceMail Plus & eVoiceMail)

- Set up and personalise VoiceMail Click was and follow the voice instructions.
- Check new VoiceMail Look at your Cloud Communicator S for these indicators:
  - A steady red light on the default skin
  - A flashing envelope icon and text message on your phone skin
- Listen to VoiceMail Click

#### 2.3.12 Accessing VoiceMail Remotely

#### 2.3.12.1 iVoiceMail Plus

• Dial the access number **2112-2345**. (Please dial **(852) 2112-2345** when you access VoiceMail service from oversea)

Note: The starter VoiceMail PIN is your Cloud Voice Number. For security reason, please change your VoiceMail PIN regularly.

• Follow the voice instructions for VoiceMail service.

#### 2.3.12.2 eVoiceMail

- Dial the access number **2112-1288**. (Please dial **(852) 2112-1288** when you access VoiceMail service from oversea)
- Follow the voice instructions for VoiceMail service.

#### 2.3.13 Using Call Logs and Directories

- View call logs Choose > Missed Calls, Received Calls, or Placed Calls. Each log can store up to 100 records. To obtain information about the call, select a record, and press Details.
- Dial from call log Choose a listing, click **Dial** or press **Enter** on your keyboard
- Erase call log Choose , and press Clear.
- Dial from corporate directory Choose —> Corporate Directory, search for a listing by entering the key words with your keyboard. To dial from a listing, click it and go offhook.

# 2.4 Customising Settings on Cloud Communicator S

Most settings are accessible by choosing **Preferences** from the menu. Please access the menu from the menu icon in the window control button bar, by right-clicking anywhere on the interface or by pressing **Shift + F10**.

#### 2.4.1 Adjusting the Volume for a Call

- To adjust the volume level during a call, click or click **Page Up/ Page Down** on your keyboard during a call or after invoking a dial tone. Click **Save** to preserve the new volume as the default level for the currently active audio mode. You can also adjust the volume level by using the computer volume controls or any volume controls available on the audio device.
- To adjust the volume level for the ringer, click while Cloud Communicator S is on-hook (no calls or dial tone active). The new ringer volume is automatically saved.

#### 2.4.2 Rings and Message Indicators

- Choose 
   > User Preferences > Rings, and select a phone line or the default ring setting.
- Choose a ring type to play a sample of it.
- When you have selected the ring you want, click **Select** and **Save**.

• Click **Default** to rest the ring sound to the original default setting.

#### 2.4.3 Phone Screen

- To change the background image on the phone screen, choose -> User Preference > Background Images.
- Click the button to the left of the image you want, click **Select**.
- Click **Preview** if you want to see how the background will look.
- Click **Exit** to return to the selection menu.
- Click **Save** to accept the image, or click **Cancel** to revert to the previously saved setting.

#### 2.5 User Settings

| Item                          | Description                                                                                                    |  |  |
|-------------------------------|----------------------------------------------------------------------------------------------------|--|--|
| Hide and Minimize             | When you enable this feature and minimize the application,<br>Cloud Communicator S does NOT appear as a taskbar button<br>but appears in the system icon tray. Double-click the icon in<br>the system tray to restore the application.                                                                            |  |  |
| Bring to Front on Active Call | When enabled, the application appears on top of all other<br>applications when an incoming call is received. If disabled,<br>the application does not appear on the top when an incoming<br>call is received. The only indication of the incoming call is the<br>ringer sound and the notification pop-up window. |  |  |

| Requirement                | Operating System                                                                                                    | Disk Space               | RAM                                   | Network<br>Speed | Screen Resolution  |
|----------------------------|----------------------------------------------------------------------------------------------------|--------------------------|---------------------------------------|------------------|--------------------|
| Minimum<br>Requirement     | <ul> <li>Microsoft Window 7<br/>Professional,<br/>Enterprise and<br/>Ultimate 32-bit and<br/>64-bit</li> <li>Microsoft Window 7<br/>SP1</li> </ul>       | 200MB free<br>disk space | 2GB RAM                               | 128kbps          | 800 X 600 X 16-bit |
| Minimum<br>Requirement     | <ul> <li>Microsoft Window<br/>Vista Business<br/>Edition, Enterprise<br/>Edition and Ultimate</li> <li>Microsoft Window<br/>Vista SP1 and SP2</li> </ul> | 200MB free<br>disk space | 2GB RAM                               | 128kbps          | 800 X 600 X 16-bit |
| Minimum<br>Requirement     | <ul> <li>Microsoft Window<br/>XP Professional SP2<br/>and SP3</li> </ul>                                                                                 | 100MB free<br>disk space | 1GB RAM                               | 128kbps          | 800 X 600 X 16-bit |
| Recommended<br>Requirement | <ul> <li>Microsoft Window 7<br/>Professional,<br/>Enterprise and<br/>Ultimate 32-bit and<br/>64-bit</li> <li>Microsoft Window 7<br/>SP1</li> </ul>       | 200MB free<br>disk space | 3GB<br>(recommended<br>for 64-bit OS) | 384kbps          | 1024 X 768 X16-bit |
| Recommended<br>Requirement | <ul> <li>Microsoft Window<br/>Vista Business<br/>Edition, Enterprise<br/>Edition and Ultimate</li> <li>Microsoft Window<br/>Vista SP1 and SP2</li> </ul> | 200MB free<br>disk space | 3GB<br>(recommended<br>for 64-bit OS) | 384kbps          | 1024 X 768 X16-bit |
| Recommended<br>Requirement | <ul> <li>Microsoft Window<br/>XP Professional SP2<br/>and SP3</li> </ul>                                                                                 | 100MB free<br>disk space | 3GB<br>(recommended<br>for 64-bit OS) | 384kbps          | 1024 X 768 X16-bit |

# 3.0 Hardware and Software Requirements for Cloud Communicator S

Note:

- Cloud Communicator S is not supported in VMWare, Citrix, Terminal Services, Remote Desktop or other thin client environment.
- Cloud Communicator S does not support Windows XP or Windows Vista Fast User Switching
- Cloud Communicator S supports 64-bit OS only on Windows 7. All other operating systems are 32-bit only.

#### 4.0 Check your Computer MAC Address

Every Cloud Communicator S is mapped to an individual computer. If you wish to install the Cloud Communicator S to another computer, you need to inform us for the new MAC Address. Please follow below steps to check your MAC Address:

:\>ipconfig/all

Step 1 From the Start Menu, choose Program > Accessories > Open the Command Prompt

Step 2 At the command prompt type *ipconfig /all* and press Enter

Step 3 Choose the Ethernet adaptor connected to the Internet.

The number next to **Physical Address** is your MAC address

The MAC Address will be displayed in the form of **00-01-6C-95-F5-0C**.

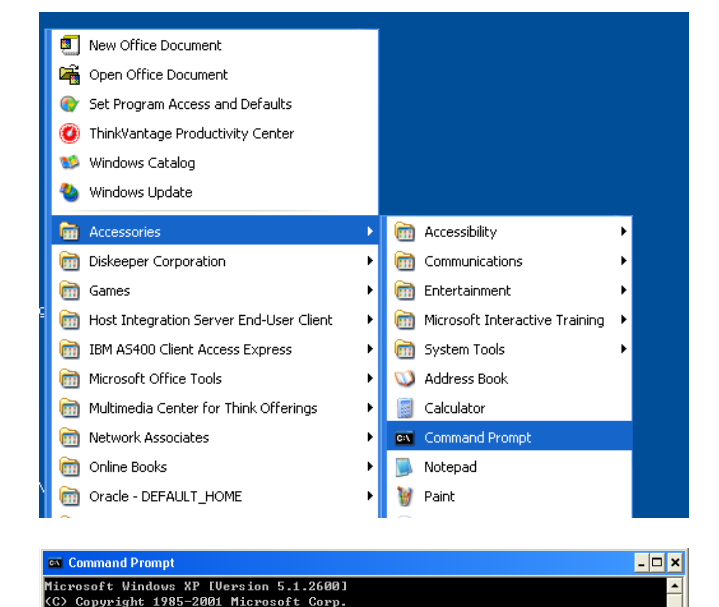

and Pro - 🗆 🗙 indows IP Configuration Host Name . . . . Primary Dns Suffix Node Type . . . . IP Routing Enabled. WINS Proxy Enabled. : pc0051 Hybrid No No hernet adapter Local Area Connection: Connection-specific DNS Suffix .: Description . . . . . . . . . . Broadcom NetLink (TM) Gigabit Etherr : 00-01-6C-95-F5-0C Physical Address. . . . . . . . Yes Yes 168.18.38.219 255.255.0.0 168.18.1.10 Nucleonfiguration Enabled . IP Address. Subnet Mask Default Gateway DHCP Server 168.18.1.13 168.18.1.13 192.168.6.1 192.168.6.2 202.82.1.1 168.18.1.13 168.19.21.20